# ACE직업교육 ACE인재양성

# 

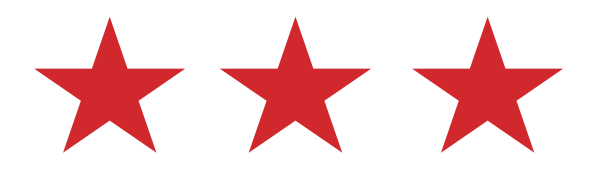

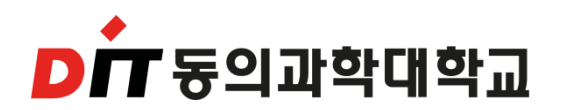

# 수강신청

### 수강신청 안내: 2020년03월04일 ~03월06일

\*전공과목 신청: 3월4일 ~ 6일 AM 9시 \*교양과목 신청: 3월5일 AM 10시 ~ 3월6일 \*수강 정정 기간: 03월19일 ~ 20일

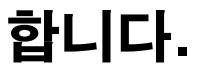

- 4) 수강신청 완료 후 수강 신청확인서를 반드시 <u>출력하여 보관</u> 하여야
- 합니다. 4) 수강신청 완료 흐 수강 신청확인서를 반드시 축력하여 '보관 하여야
- 3) 당해 학기 기본이수과목은(전공, 교양포함) 13학점이상 신청하여야
- 2) 필수과목과 기본교양은 반드시 수강신청을 하여야 합니다.
- 1) <u>인터넷으로만</u> 수강신청이 가능합니다.
- 1. 수강신청 하는 방법은?

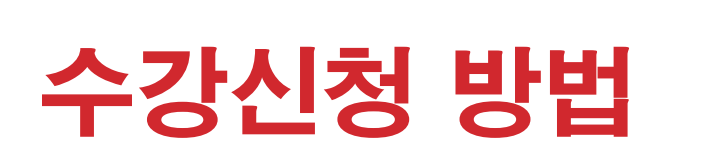

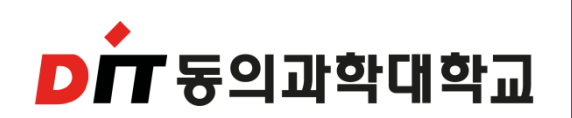

#### 수강신청 되지 않을 수도 있습니다.

4) 수강신청은 선착순으로 이루어지므로 수강하고자 하는 교과목이

#### 초과할 수 없습니다.

없습니다.

3) 교양 최대 이수학점은 2년제 18학점, 3년제 20학점, 4년제 30학점을

#### 2) 매 학기 13학점 이상을 수강신청 해야 하며, 21학점을 초과할 수

1) 매 학기 기한 내에 등록금을 납부한 후 수강신청을 하여야 합니다.

#### 2. 수강 신청시 유의사항

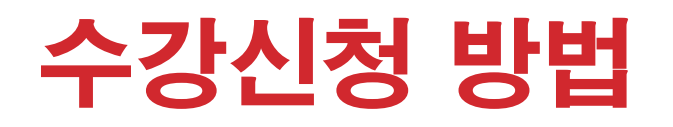

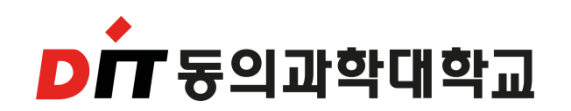

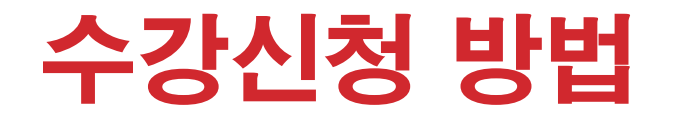

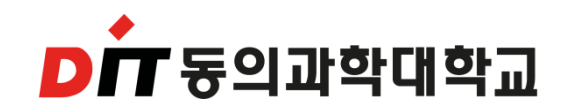

- 5) 학생 본인이 직접 수강신청 기간에 신청과목을 선택하여야 합니다.
- 6) 학사경고 및 졸업 유급자는 수강신청 전에 반드시 라이프가이드
  - 교수의 특별지도를 받아야 합니다.
- 7) 주 . 야간을 변경해서 수강할 수 있으며, 수강신청 기간에 계열/학과 사무실에서 변경할 수 있습니다.

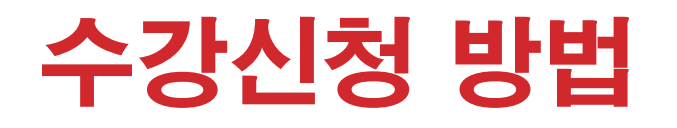

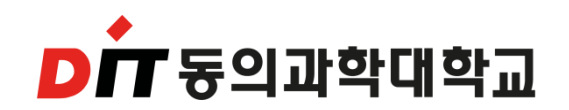

- 3. 교양 수강 안내입니다.
- 1) 교양과목:기본교양, 교양필수, 교양선택
- 2) 컴퓨터활용과 영어는 학과별 시간표에 맞춰 수강신청
- 3) 선택교양은 전공 및 다른 교양과목과 중복되지 않는 시간으로
  - 자유롭게 수강신청 가능

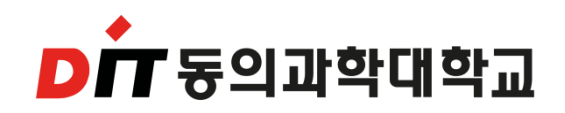

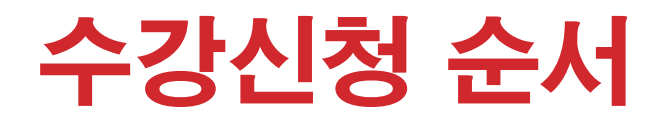

#### ① 우리대학 홈페이지 $\rightarrow$ 웹 수강서비스 접속 (<u>http://std.dit.ac.kr</u>)

# ② 로그인 (ID : 학번 / Password :주민번호 뒤 7자리) (Password는 변경X)

③ 개설교과 및 교과목 개요 및 강의계획서를 참고.

④ 수강신청을 선택하시면 소속 학과(계열) 및 전공, 반별로 개설강좌가 조회 됩니다. 조회된 강좌를 선택하여 시간표를 직접 구성하시면 됩니다.

(\* 필수과목:기본교양(라이프가이드) 반드시 신청\*)

⑤ 수강신청을 완료하신 후 수강신청 내역서와 시간표를 확인하시고, 출력해서 보관하시면 됩니다.

## 수강신청 방법 및 순서

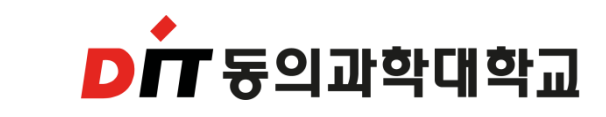

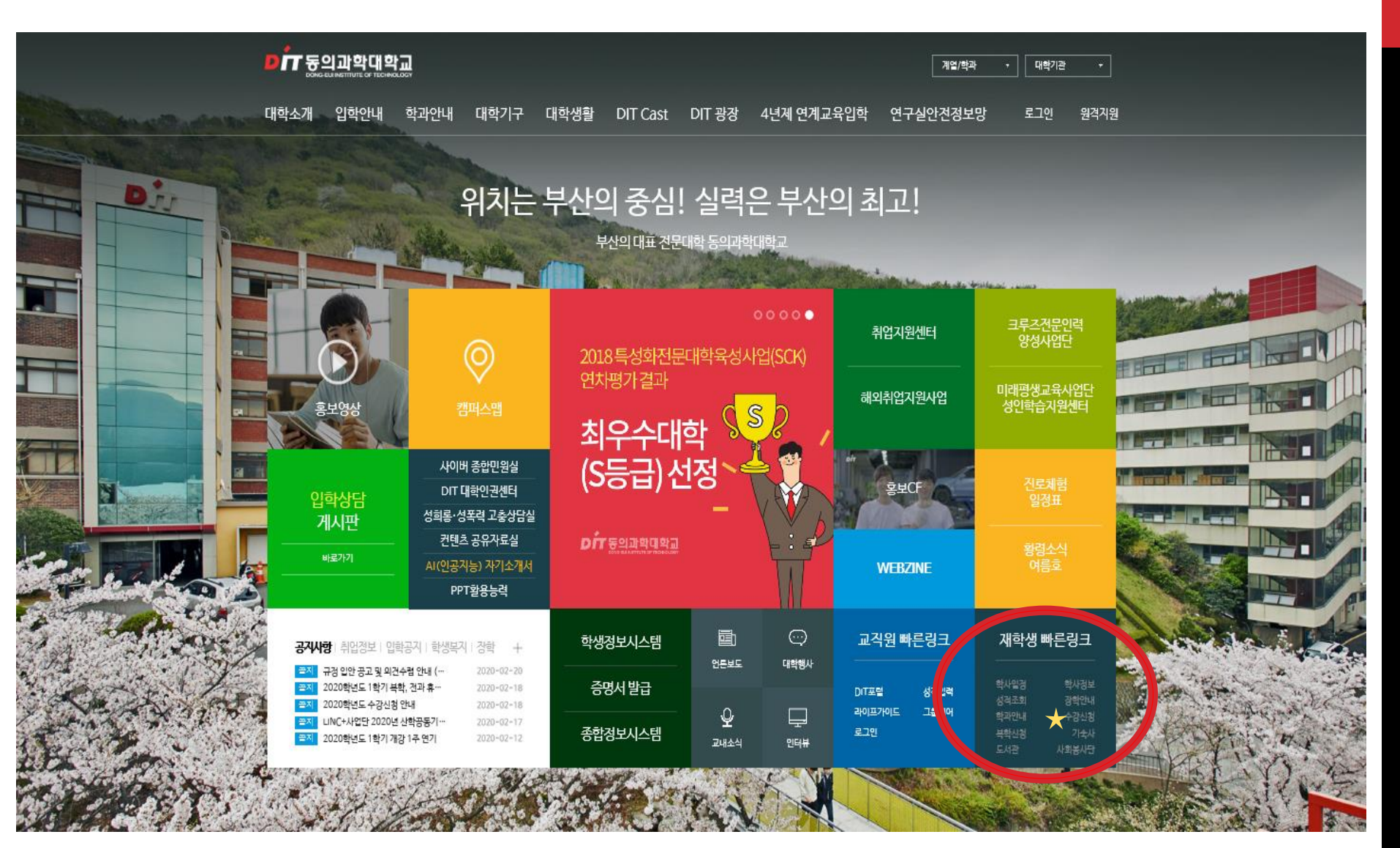

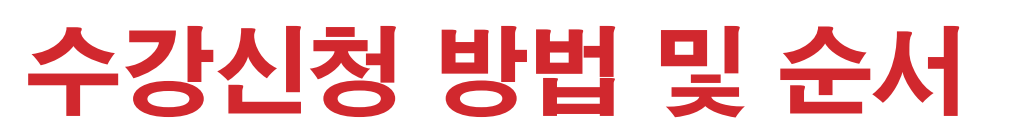

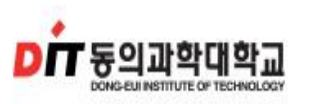

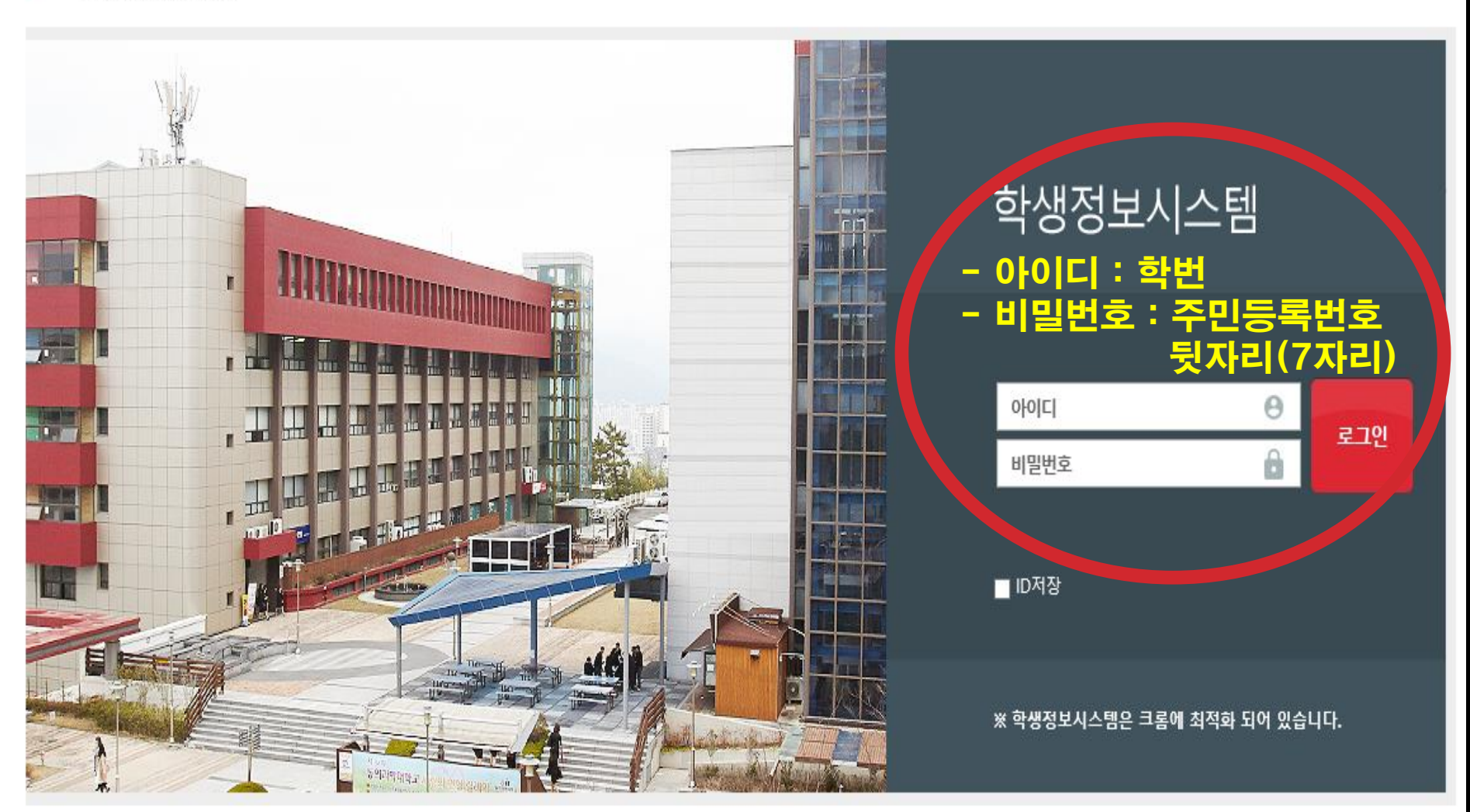

DF 동의과학대학교

### ▶╈ 동의과학대학교

### 수강신청 방법 및 순서

| <b>&gt; 동의과학대학교</b><br>50%5年11月5日7日20月11日<br>학생정보시스템 | 학생정                                                                    | 보광장<br>⁄                        |           |                                      |            |           |                             |              |     |  |  |  |  |  |
|------------------------------------------------------|------------------------------------------------------------------------|---------------------------------|-----------|--------------------------------------|------------|-----------|-----------------------------|--------------|-----|--|--|--|--|--|
| 자아성장                                                 | C 시 2                                                                  | 스템안내》학사일정조회 [Sud]               | BaseScheS | elfServQ ]                           |            |           |                             |              |     |  |  |  |  |  |
| 경력개발                                                 | 조직                                                                     | 분류 ● 대학 ── 대학(                  | 3학기제)     | 년도 2020                              | <b>▲</b> 월 | 2월 🔻      | 조<br>조                      | 호회 조건        | 변경  |  |  |  |  |  |
| 마일리지                                                 | ▼ 너도비 하사일제 주요한사일제 → 히패입자 기준 한사일제 → · · · · · · · · · · · · · · · · · · |                                 |           |                                      |            |           |                             |              |     |  |  |  |  |  |
| 취업특화                                                 | ▶ 년도말 학사일정 우표학자들                                                       |                                 | ë →       | 현세일자 기운 역사일정 →                       | 과려대상       | 어모그브      | 171                         | 총 24         | 1 건 |  |  |  |  |  |
| 후/복학 및 전과관리                                          | 1                                                                      |                                 | 거유하는      |                                      |            |           |                             | 0122         |     |  |  |  |  |  |
|                                                      |                                                                        | $2020-01-12 \approx 2020-02-28$ | 기울역기      | 그르자하시처기가(하고조고)                       | 에영 /중단고니   | 장창        | 시작을 00:00:00 ~ 동료을 23:03:03 |              |     |  |  |  |  |  |
| 수강관리                                                 | 2                                                                      | 2020-01-13 - 2020-08-31         | 계우하기      | - 근도영역현영기원(역파모교)<br>비 - 고운비나이즈며고추려기가 | 제골/역과      | - 294<br> | 시작을 00.00.00 ~ 중요을 23.33.33 | _            |     |  |  |  |  |  |
| 🗉 수강신청                                               |                                                                        | - 2020-02-28                    | 15171     | 사회보사다시처기가                            | 하세         | 비사(중      | 제약을 00:00:00 ~ 응표를 23:03:03 | 2 ৫কান্যায়ন |     |  |  |  |  |  |
|                                                      | 5                                                                      | 2020-02-12 ~ 2020-02-26         | 18171     | 등록고지조회기가                             | 바세중        |           | 시잔익 09:30:00 ~ 종료익 23:59:59 | 2,54,714     |     |  |  |  |  |  |
| ■ 진단평가서                                              | 6                                                                      | 2020-02-12 ~ 2020-02-26         | 1한기       | 등록금고지서출력기간                           | <u>학생</u>  | <br>      | 시작일 09:30:00 ~ 종료일 23:59:59 | _            |     |  |  |  |  |  |
|                                                      | 7                                                                      | 2020-02-17 ~ 2020-02-28         | 1학기       | 복학기간                                 | 학생         | <br>학적    | 시작일 00:00:00 ~ 종료일 23:59:59 |              |     |  |  |  |  |  |
| 백삼산오사물열급                                             | 8                                                                      | 2020-02-17 ~ 2020-02-28         | 1학기       | 전과신청기간                               | 학생         | 학적        | 시작일 00:00:00 ~ 종료일 23:59:59 |              |     |  |  |  |  |  |
| 성적관리(강의평가)                                           | 9                                                                      | 2020-02-17 ~ 2020-02-28         | 1학기       | 학기포기기간                               | 학생         | <br>학적    | 시작일 00:00:00 ~ 종료일 23:59:59 |              |     |  |  |  |  |  |
| ~ ㅠㅌ폰리ㅇ                                              | 10                                                                     | 2020-02-20 ~ 2020-03-27         | 1학기       | 등록금납입확인서출력기간                         | 학생         | 등록        | 시작일 00:00:00 ~ 종료일 23:59:59 |              |     |  |  |  |  |  |
| e-x=adx                                              | 11                                                                     | 11 2020-02-24                   |           | 1학년 수강신청(재학생)                        | 학생         | 수업        | 시작일 09:00:00 ~ 종료일 23:59:59 |              |     |  |  |  |  |  |
| 기본문해력평가                                              | 12                                                                     | 12 2020-02-24                   |           | 분납신청기간                               | 학생 등록      |           | 시작일 00:00:00 ~ 종료일 17:00:00 |              |     |  |  |  |  |  |
| 장한금과리                                                | 13                                                                     | 2020-02-26 ~ 2020-02-28         | 1학기       | 2학년이상 수강신청(재학생)                      | 학생         | 수업        | 시작일 09:00:00 ~ 종료일 23:59:59 |              |     |  |  |  |  |  |
|                                                      | 14                                                                     | 2020-02-26 ~ 2020-02-28         | 1학기       | 복학 및 재입학생 수강신청                       | 학생         | 수업        | 시작일 09:00:00 ~ 종료일 23:59:59 |              |     |  |  |  |  |  |
| 등록금관리                                                | 15                                                                     | 2020-01-28 ~ 2020-02-02         | 1학기       | 재학생기숙사신청 2차                          | 학생         | 기숙사       | 시작일 00:00:00 ~ 종료일 23:59:59 | 2,3학기제       |     |  |  |  |  |  |
| 예비군관리                                                | 16                                                                     | 2020-01-28 ~ 2020-02-02         | 1학기       | 신입생기숙사신청 2차                          | 학생         | 기숙사       | 시작일 00:00:00 ~ 종료일 23:59:59 | 2,3학기제       |     |  |  |  |  |  |
|                                                      | 17                                                                     | 2020-01-31 ~ 2020-02-07         | 1학기       | 성적장학추천기간(학과)                         | 계열/학과      | 장학        | 시작일 00:00:00 ~ 종료일 12:00:00 |              | -   |  |  |  |  |  |
| 기숙사관리                                                |                                                                        |                                 |           |                                      |            |           |                             |              |     |  |  |  |  |  |
| 시설물/기자재                                              |                                                                        |                                 |           |                                      |            |           |                             |              |     |  |  |  |  |  |
| Linc/산학맞춤현장실습신청                                      |                                                                        |                                 |           |                                      |            |           |                             |              |     |  |  |  |  |  |

#### ・ 수강신청 관리 ☞ 수강신청 클릭

### ▶

## 수강신청 방법 및 순서

2학년이 1학년 과목(교양과목) 수강신청시 학년을 1학년으로 변경해주세요. 교양수강을 원할경우 교양선택 클릭.

라이프 가이드는 지도교수로 신청해주셔야 합니다.

#### 尾 수강신청 및 조회》수강신청 [SueReqLesnE\_self]

|                                                 | 조직분류 다          | 1학 🔻                        | 년도       | 2020     | 학기 1        | 학기          | •        |               |                      |                         |               |               |            |               |            |  |
|-------------------------------------------------|-----------------|-----------------------------|----------|----------|-------------|-------------|----------|---------------|----------------------|-------------------------|---------------|---------------|------------|---------------|------------|--|
| ▶ 학생기초정보 사진보기 필수과목은 반드시 취득하여야 합니다.(미 취득시 졸업 불가) |                 |                             |          |          |             |             |          |               |                      |                         |               |               |            |               |            |  |
|                                                 | 학번              |                             | 명        | 생년월일(성별) |             |             |          |               |                      |                         | 입학일자(입학학년)    |               |            |               |            |  |
| 소속 및 학년 교                                       |                 |                             |          | 주간       |             | 지도교수 문지성 학적 |          |               |                      |                         |               | 적변동일자(상태)     |            |               |            |  |
|                                                 | 과정              |                             | 수        |          | 입학전형(위      | )           |          |               |                      |                         |               |               |            |               |            |  |
|                                                 | 모자다ㅎ            |                             |          |          | · · · · · · |             |          |               |                      |                         |               |               |            |               |            |  |
|                                                 | 고유과정 전:         | ·파근등 파[2332003]             |          |          | ○ 교양서       | EH          | ר.<br>ק  | ·모명 [         |                      |                         |               |               |            | 내한과강조         | ŀ          |  |
|                                                 |                 |                             |          |          |             | _<br>       |          |               |                      |                         |               |               |            |               |            |  |
| NO                                              | 과목-문만           | 과옥명(대상태                     | 만)       | 신정       | 학섬/미론/실습    | 미수구문        | 교과분류     |               | 교파영역                 |                         |               | 시간표           |            | 강의계획서         | 1          |  |
| 1                                               | 01868-001       | 1 <u>라이프가이드 (대학생활설계)</u>    |          | 신청       | 1/1/0       | 교필          | 정규고      | 과정            |                      | 류희열,화:주간8(류희열, 황령619)   |               |               | )          | <u>강의계획</u> / | <u>a</u>   |  |
| 2                                               | 01868-002       | 2 <u>라이프가이드 (대학생활설계)</u>    |          | 신청       | 1/1/0       | 교필          | 정규고      | 정규과정          |                      | 문혜리,화:각                 | <u>강의계획</u> / | <u>a</u>      |            |               |            |  |
| 3                                               | 01868-003       | -003 <u>라이프가이드 (대학생활설계)</u> |          | 신청       | 1/1/0       | 교필          | 정규과정     |               |                      | 정연국,화:각                 | <u>강의계획</u> / | <u>d</u>      |            |               |            |  |
| 4                                               | 03400-001       | <u>90-001 열어 I</u>          |          | 신청       | 2/2/0       | 기교          | 정규과정     |               |                      | 앤드류라이트,목:주간5~6(앤드류라이트,  |               |               | 라이트, 황령704 | <u>강의계획</u> / | <u>a</u>   |  |
| 5                                               | 01062-001       | 2-001 <u>관광학개론</u>          |          | 신청       | 2/2/0       | 전선          | 정규고      | 과정            |                      | 류희열,월:4                 | 주간2~3(-       | <u>강의계획</u> / | <u>d</u>   |               |            |  |
| 6                                               | 03793-002       | 02 <u>이미지메이킹</u>            |          | 신청       | 3/0/3       | 전선          | 정규고      | 규과정           |                      | 고샛별,목:김                 | 21)           | <u>강의계획</u> / | <u>a</u>   |               |            |  |
| 7                                               | 07843-002       | 조주실무                        |          | 신청       | 3/0/3       | 전선          | 정규고      | 과정            |                      | 문지성,화:격                 | 주간5~7(-       | 문지성, 황령6      | 02)        | <u>강의계획</u> / | <u>a</u>   |  |
| 8                                               | 08762-002       | <u>호텔관광영어</u>               |          | 신청       | 3/3/0       | 전선          | 정규고      | 구과정           |                      | 문혜리,수:주간5~7(문혜리, 황령604) |               |               | 04)        | <u>강의계획</u> / | <u>d</u> _ |  |
| 4                                               |                 |                             |          |          |             |             |          |               |                      |                         |               |               |            | 1             | <u>۲</u>   |  |
| <mark>&gt;</mark>                               | 강신청내역           | 수강기                         | 가능학점 : 2 | 1        | 신청과목수       | : 2         | 신청학점 : 4 |               | 4                    |                         | 수강신청          | <u></u>       | 강의시간표      | 1차            | -          |  |
| NO                                              | 과목-분반           | 반 과목명                       |          | 삭제       | 학점/이론/실     | !습 이수       | 구분       | 7분 교과분류       |                      |                         |               |               | Ŧ          |               | -          |  |
| 1                                               | 01868-004       | 4 라이프가이드 (대학생활설계) 삭제        |          | 삭제       | 1/1/0       | I           | 필 L      | LIFE GUIDE 문/ |                      | 1성 <mark>화:주간8</mark>   |               |               |            |               |            |  |
| 2                                               | 05652-003 호텔경영론 |                             | 삭제       | 3/3/0    | 전           | 선           | 일반강의 정   |               | <sup>변</sup> 국,수:주간1 |                         |               |               |            |               |            |  |
|                                                 |                 |                             |          |          |             |             |          |               |                      |                         |               |               |            |               |            |  |
|                                                 |                 |                             |          |          |             |             |          |               |                      |                         |               |               |            |               |            |  |
|                                                 |                 |                             |          |          |             |             |          |               |                      |                         |               |               |            |               | -          |  |
| 4                                               |                 |                             |          |          |             |             |          |               |                      |                         |               |               |            | )             | <u>۲</u>   |  |
|                                                 |                 |                             |          |          |             |             |          |               |                      |                         |               |               |            |               |            |  |

・ 교과목 신청 클릭 🖝 수강신청내역으로 수강된 과목 들어갑니다.

#### ・ 단, 2학년이 1학년 과목(교양과목) 수강 신청시 1학년으로 변경해주세요.

#### ・ 교양선택 클릭 🖝 교과목 신청

2학년이 1학년 과목(교양과목) 수강신청시 학년을 1학년으로 변경해주세요. 교양수강을 일할경우 교양선택 클릭.

| G                | C 수강신청 및 조회》 수강신청 [SueReqLesnE_self]             |             |                                 |            |       |          |            |          |          |                         |                      |                         |                       |     |             |      |               |               |            |
|------------------|--------------------------------------------------|-------------|---------------------------------|------------|-------|----------|------------|----------|----------|-------------------------|----------------------|-------------------------|-----------------------|-----|-------------|------|---------------|---------------|------------|
|                  | 조직분류 대학 🔹 년도 2020 🚖 학기 1학기 💌                     |             |                                 |            |       |          |            |          |          |                         |                      |                         |                       |     |             |      |               |               |            |
| ⊳                | ▶ 학생기초정보 A·진보기 필수과목은 반드시 취득하여야 합니다.(미 취득시 졸업 불가) |             |                                 |            |       |          |            |          |          |                         |                      |                         |                       |     |             |      |               |               |            |
|                  | 학번 성명                                            |             |                                 |            |       |          |            | 생년월일(성별) |          |                         |                      | 입학일자(입학학년)              |                       |     |             |      |               |               |            |
|                  | 소                                                | 소속 및 학년 과   |                                 |            | 주간    |          |            | 지도교수     |          |                         | 학적변동일자(상태)           |                         |                       |     |             |      |               |               |            |
|                  |                                                  | 과정 년제 이수학기수 |                                 | È          |       | 입학       | 입학전형(위탁구분) |          |          | 본인연락처                   |                      |                         |                       |     |             |      |               |               |            |
| 학과전공 과 [2332003] |                                                  |             | 32003]                          |            |       |          | - [        | 학년/빈     | 1        | 는 빈                     | 반                    |                         | •                     |     |             |      | 검색            |               |            |
| 교육과정 정규과정 🔻 🔿    |                                                  |             |                                 | · ·        | 전공+기본 | · 1      | 고양선택       | - L      | 과목명      |                         |                      |                         |                       |     |             |      | L             | 내학과강좌         | ŧŀ         |
| N                | 10                                               | 과목-분반       | 과목명(다                           | H상반)       | 신청    | 학점/이론/(  | 실습 이=      | 수구분 교기   | 과분류      | 교과영                     | 역                    |                         |                       | 시간표 | <u>.</u>    |      |               | 강의계획사         | d 📤        |
|                  | 1                                                | 07423-001   |                                 | 20대를위한의사소통 |       | 2/2/0    |            | 교선 정·    | 규과정      | 임보혜,                    |                      |                         | 혜,금:주간5~6(암보혜, 본별332) |     |             |      |               | <u>강의계획/</u>  | <u>d</u>   |
|                  | 2                                                | 07423-002   | 3-002 <u>20대를위한의사소통</u> 신경      |            | 신청    | 2/2/0    |            | 교선 정·    | 구과정      |                         | 임보혀                  | 임보혜,금:주간7~8(임보혜, 본별332) |                       |     |             |      |               | <u>강의계획/</u>  | <u>d</u>   |
|                  | з                                                | 07852-001   | 52-001 <u>간호학과지역사회경험학습  </u> 신청 |            | 1/0/1 |          | 교선 정·      | 형규과정     |          | 박소인                     | 박소연,교시미정(박소연, 강의실미정) |                         |                       |     |             |      | <u>강의계획</u> / | <u>d</u>      |            |
|                  | 4                                                | 00595-002   | 2 건강마사지                         | 신청         |       | 2/0/2    |            | 교선 정·    | ;규과정     |                         | 최경심                  | 최경삼,수:주간7~8(최경삼, 진리     |                       |     |             |      |               | <u>강의계획/</u>  | <u>d</u>   |
|                  | 5                                                | 00595-003   | 03 <u>건강마사지</u>                 |            | 신청    | 2/0/2    |            | 교선 정·    | :규과정     |                         | 최경심                  | 최경삼,목:주간5~6(최경삼, 진리     |                       |     | 진리31        | 4)   |               | <u>강의계획</u> / | <u>d</u>   |
|                  | 6                                                | 00595-004   | 4 건강마사지                         |            | 신청    | 2/0/2    |            | 교선 정·    | 규과정      |                         | 최경심                  | 최경삼,목:주간7~8(최경삼         |                       |     | 진리31        | 4)   |               | <u>강의계획</u> / | <u>d</u>   |
|                  | 7                                                | 00595-005   | 5 건강마사지                         |            | 신청    | 2/0/2    |            | 교선 정·    | 정규과정     |                         | 최경심                  | 최경삼,금:주간5~6(최경심         |                       |     | 최경삼, 진리314) |      |               | <u>강의계획서</u>  |            |
|                  | 8                                                | 00595-006   | 6 <u>건강마사지</u>                  |            | 신청    | 2/0/2    |            | 교선   정규  |          | 과정 최종                   |                      | 최경삼,금:주간7~8(최경삼,        |                       |     | 진리31        | 4)   |               | <u>강의계획</u> / | <u>d</u> → |
| 4                |                                                  |             |                                 |            |       |          |            |          |          |                         |                      |                         |                       |     |             |      |               | 1             | ▶          |
| ≻                | ÷i                                               | 강신청내역       | ] ÷                             | 강가능학점 : 21 | I     | 신청과      | 신청과목수 : 1  |          | 신청학점 : 2 |                         |                      |                         | 수강신청확인부               |     | 루           | 강의시간 | 깐표            | 1차            | -          |
| N                | 10                                               | 과목-분반       | 과목명                             |            | 삭제    | 삭제 학점/이론 |            | 이수구분     | 구분 교과분류  |                         |                      |                         | 시간표                   |     |             |      |               |               | •          |
|                  | 1                                                | 00595-00    | ~001 건강마사지 삭제                   |            | 2/    | 0/2      | 교선         | 일반강의     |          | 최경삼,수:주간5~6(최경삼, 진리314) |                      |                         |                       |     |             |      |               |               |            |
|                  |                                                  |             |                                 |            |       |          |            |          |          |                         |                      |                         |                       |     |             |      |               |               |            |
|                  |                                                  |             |                                 |            |       |          |            |          |          |                         |                      |                         |                       |     |             |      |               |               |            |
|                  |                                                  |             |                                 |            |       |          |            |          |          |                         |                      |                         |                       |     |             |      |               |               |            |
|                  |                                                  |             |                                 |            |       |          |            |          |          |                         |                      |                         |                       |     |             |      |               |               | -          |
|                  |                                                  |             |                                 |            |       |          |            |          |          |                         |                      |                         |                       |     |             |      |               |               | /          |

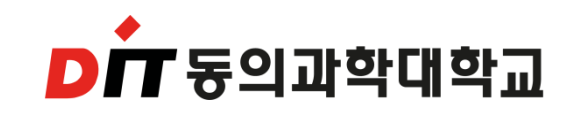

### 수강신청 방법 및 순서

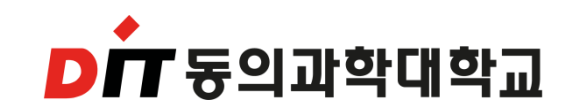

# "동의과학대학교는 살아있는 가치관을 가진 능력 있는 전문인을 양성한다."

### 여러분들의 즐거운 대학생활과 미래를 위해 응원합니다!